### 。 UniRadio

# Integração do Carestream com o PACS do App de Telerradiologia da UniRadio.

## Passo 1

Acesse a aba de "Configuração PACS" do App de Telerradiologia da UniRadio.

| U VEX    | ames 🔟 Relatórios 💿 Fina | inceiro   |                    |                                                |                                          |              |                       | A Notific    | acõe 📕 🛔 Minha (                                                                | Conta 🝷 |
|----------|--------------------------|-----------|--------------------|------------------------------------------------|------------------------------------------|--------------|-----------------------|--------------|---------------------------------------------------------------------------------|---------|
| Lista d  | le exames                |           |                    |                                                |                                          |              | _                     |              | <ul> <li>▲ Meu Perfil</li> <li>→ Configuração</li> <li>Alterar Senha</li> </ul> | PACS    |
| Aguarda  | ndo Andamento Pende      | ente Laud | ado                |                                                |                                          |              |                       |              | එ Sair                                                                          |         |
| Num.     | Nome do Paciente         | Tutor     | Data de Envio      | Tipo do Exame                                  | Espécie                                  | Raça         | Clínica               | Radiologista | Status                                                                          |         |
| 007530   | HAROLD                   | Felipe    | 07/03/2022, 16:12h | Radiografia                                    | Cachorro                                 | Pit          | Clinica - Felipe 2017 |              | Aguardando                                                                      | ۲       |
| 007528   | Rex                      | Felipe    | 03/03/2022, 12:59h | Radiografia                                    | Cachorro                                 | Pit          | Clinica - Felipe 2017 |              | Aguardando                                                                      | ۲       |
| Excluido | Rejeitado                |           |                    | Responsável Técnico: Fe<br>Termos de Uso   Pol | tlipe Rinaldi - 12<br>litica de Privacid | 23456<br>ade |                       |              |                                                                                 |         |

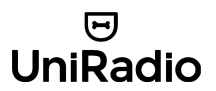

Tome nota dos dados informados na página de "Configuração PACS", pois será necessário adicioná-los nas configurações do seu CareStream.

| 9 | 양 Exames | Ltd. Relatórios | D Financeiro |                                                                                                    | <u></u>                                          |                                                   |                    | A Notificações | 🛔 Minha Conta 👻 |
|---|----------|-----------------|--------------|----------------------------------------------------------------------------------------------------|--------------------------------------------------|---------------------------------------------------|--------------------|----------------|-----------------|
|   |          |                 |              | <voltar<br>Integração com PA</voltar<br>                                                                                                    | CS da Unif                                       | *<br>Radio                                        |                    |                |                 |
|   |          |                 |              | Siga as instruções a seguir p<br>começar a enviar exames di                                                                                                    | oara conectar s<br>retamente pelo                | seu equipamento digital ao<br>o seu equipamento.  | servidor PACS e    |                |                 |
|   |          |                 |              | Obs.: Após a integração, você ainda pr<br>laudado pela equipe de radiologistas.                                                                                     | recisará completar (                             | o formulário de envio de exames par               | a que o exame seja |                |                 |
|   |          |                 |              | Passo 1. Configuração do seu equipamento<br>Cadastre as coordenadas especificadas abaixo em seu equipamento digital para ele se conectar ao nosso<br>servidor PACS. |                                                  |                                                   |                    |                |                 |
|   |          |                 |              | AE Title:                                                                                                    |                                                  | ZOOMPPACS                                         |                    |                |                 |
|   |          |                 |              | Porta:                                                                                                    |                                                  | 15451                                             |                    |                |                 |
|   |          |                 |              | Endereço IP:                                                                                                    |                                                  | 54.187.76.135                                     |                    |                |                 |
|   |          |                 |              | Passo 2. Cadastre seu equi<br>Cadastre todos os equipamentos o<br>para que a UniRadio identifique se                                                                | pamento<br>que você deseja u<br>us exames no ser | itilizar para enviar exames. Esse<br>ividor PACS. | passo é importante |                |                 |
|   |          |                 |              | Equipamentos                                                                                                    |                                                  |                                                   |                    |                |                 |
|   |          |                 |              | ID Nome                                                                                                    | Institution Nam                                  | e                                                 | Station Name       |                |                 |
|   |          |                 |              | 1 Equipamento 1                                                                                                    | KENNEWICK GE                                     | N. HOSPITAL                                       |                    |                |                 |
|   |          |                 |              | 2 Equipamento 2                                                                                                    | PADIOLOGIE M.                                    | CDOSSHADEDN                                       |                    |                |                 |

#### UniRadio

# Passo 2

Na mesma página, clique em "Adicionar Equipamento".

| ণ্ড Exames 🔟 Relatórios |                                                                                                    |                                                                                                    | 🌲 Notificações <sup>111</sup> 👗 Cliente Tele 🔻 |
|-------------------------|----------------------------------------------------------------------------------------------------|----------------------------------------------------------------------------------------------------|------------------------------------------------|
|                         | <ul> <li>Voltar</li> <li>Integração com PACS</li> <li>Siga as instruções a seguir para o<br/>começar a enviar exames diretam</li> <li>Obs: Após a integração, você ainda precisa<br/>laudado pela equipe de radiologistas.</li> <li>Passo 1. Configuração do seu equipadar e as coordenadas especificadas<br/>nosso servidor PACS.</li> <li>AE Title:</li> </ul> | onectar seu equipamento digital ao serv<br>iente pelo seu equipamento.<br>rá completar o formulário de envio de exames para q<br>uipamento<br>abaixo em seu equipamento digital para ele se o<br>ZOOMPPACS | dor PACS e<br>ue o exame seja<br>onectar ao    |
|                         | Porta:                                                                                                    | 15451                                                                                                    |                                                |
|                         | Endereço IP:                                                                                                    | 54.187.76.135                                                                                                    |                                                |
|                         | Passo 2. Cadastre seu equipame<br>Cadastre todos os equipamentos que vo<br>para que o sistema identifique seus exar<br>Equipamentos                                                                                                    | ento<br>cé deseja utilizar para enviar exames. Esse pass<br>mes no servidor PACS.                                                                                                    | o é importante                                 |
|                         | ID Nome Institu                                                                                                    | tion Name Station Nan                                                                                                    | e                                              |
|                         | 6 Sala 1234 Mania                                                                                                    | de Bichos 1234                                                                                                    |                                                |
|                         | 18 Teste Nay Clinica                                                                                                    | Nay                                                                                                    |                                                |
|                         | Adicionar Equipamento                                                                                                    |                                                                                                    |                                                |

Em seguida, preencha os campos "Nome do Equipamento" e "Nome Da Instituição" cadastrado no seu software Carestream Image Suite, e clique em "Cadastrar Equipamento".

| Ξ | ଧି Exames | Lul Relatórios |                                                                                                    | A Notificações <sup>11</sup> | 🛔 Cliente Tele 🔻 |
|---|-----------|----------------|----------------------------------------------------------------------------------------------------|------------------------------|------------------|
|   |           |                | Novo Equipamento Voltar                                                                               |                              |                  |
|   |           |                | Nome do Equipamento                                                                                   |                              |                  |
|   |           |                | Este campo é para uso interno seu.                                                                    |                              |                  |
|   |           |                | A seguir, escoina cadastrar Nome da instituição, ou o nome da estação.<br>Informe apenas um dos dois. |                              |                  |
|   |           |                | Nome da Instituição (InstitutionName)                                                                 |                              |                  |
|   |           |                | Verifique no seu equipamento, qual o nome da instituição<br>OU                                        |                              |                  |
|   |           |                | Nome da Estação (StationName)                                                                         |                              |                  |
|   |           |                | Verifique no seu equipamento, qual o nome da estação                                                  |                              |                  |
|   |           |                | Cadastrar Equipamento                                                                                 |                              |                  |

### .... UniRadio

## Passo 3

Abra o aplicativo Carestream "Image Suite - Serviço de Configuração" (ou Service Configuration), e em seguida selecione o item "Outro Registro Pacs". Depois, clique no ícone

| sirecin                   | Configuração da serviço                                                       | 2 |
|---------------------------|-------------------------------------------------------------------------------|---|
| Registro da               | Lata de nomes                                                                 |   |
| Registro da<br>modalidade | Nome AE         Enderson IP           ZOOMPPACS         54.187.76.135         |   |
| Outro<br>regist           |                                                                               |   |
| Configur<br>de armaz      |                                                                               |   |
| Informaç<br>do sistema    | Configuração de transferência<br>Sintaxe de transferência<br>Tempo leste 3000 |   |
| Configur<br>DICOM         | T Use CR IOD                                                                  |   |
| Configur<br>SMS           | D                                                                             |   |
| Configur<br>la modal      |                                                                               |   |
| 120                       |                                                                               |   |

#### 。 UniRadio

## Passo 4

Informe os dados do "Passo 1", nos campos respectivos, dentro das configurações do Carestream, como exemplificado abaixo:

| Caresheam |                                               | Informações s                           | sobre o Carestream PACS              |                               | 2 🕅 |
|-----------|-----------------------------------------------|-----------------------------------------|--------------------------------------|-------------------------------|-----|
| FUNCTION  | None AE *<br>Titulo AE SSCP<br>Confirmação de | 200MPPACS<br>200MPPACS<br>Não permitido | Endewço IP *<br>Nº da porta SSCP<br> | 54 . 187 . 76 . 135<br>[1545] |     |
|           | Taulo AE SSCU                                 |                                         | Tipo de modalidade                   |                               |     |
|           | N <sup>a</sup> do modelo<br>Local             | =                                       | Descrição AE<br>Fabricante           |                               |     |
|           |                                               |                                         | <u> </u>                             | 0                             |     |

Depois clique em "Salvar".

| Caresheam |                                               | Informaçãe                              | s sobre o Carestream PACS                    |                        | <u>? ×</u> |
|-----------|-----------------------------------------------|-----------------------------------------|----------------------------------------------|------------------------|------------|
| Primara   | Nome AE *<br>Titulo AE SSCP<br>Continuação de | ZOOMPPACS<br>ZOOMPPACS<br>Não permitido | Endereça IP *<br>N <sup>a</sup> da pota SSCP | 54 187 76 136<br>15451 |            |
|           | Titulo AE SSCU                                | -                                       | Tipo de modalidade                           |                        |            |
|           | N <sup>e</sup> do modelo<br>Local             | =                                       | Descriptis AE<br>Fabricante                  |                        |            |
|           |                                               |                                         |                                              |                        |            |
|           |                                               |                                         |                                              |                        |            |

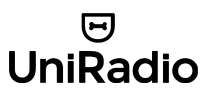

# Passo 5 (Opcional)

Aumente o tempo limite da transferência para um número que se adapte a sua situação. Comece com "600" segundos, mas se as transferências forem interrompidas, aumente aos poucos, para dar tempo suficiente para completar as transferências de exames.

| Corestream                                                                                       | Configuração do serviço                                          | 2 🗙  |
|--------------------------------------------------------------------------------------------------|------------------------------------------------------------------|------|
| Registro da<br>impressora<br>Registro da<br>modakdade<br>Dutro<br>regist<br>Configur<br>de armaz | Configuração do serviço                                          | 2 ×  |
| Informaç<br>do sistema<br>Configur<br>Configur<br>SMS<br>Configur<br>de model<br>Configur<br>HL7 | Sintare de transferência<br>Tempo linite<br>Use CR IOD<br>2<br>2 |      |
| Exporter dig                                                                                     | Importar cfg Comparar cfg Corregor                               | Sair |

## . UniRadio

# Passo 6

Depois clique em "Carregar" ou "Salvar".

| Constream                                                                                                    | Configuração do serviço                                                                                                    | <u>? X</u> |
|----------------------------------------------------------------------------------------------------|----------------------------------------------------------------------------------------------------|------------|
| Registro da<br>impressora<br>Registro da<br>modalidade<br>William<br>Outro<br>regist<br>Configur<br>de armaz<br>Diformaç<br>do sistema<br>DiCOM<br>DICOM | Litte de nomes         Nome AE       Endereço #         ZDOMPPACS       54.187.76.135         Image: Second Second Secon |            |
| Configur<br>da modal<br>Configur<br>HL7                                                                                                    |                                                                                                    |            |
| Exporter cfg                                                                                                    | Japontae cfg Companiae cfg Carregae                                                                                                    | Sar        |

#### . UniRadio

# Passo 7

Abra o CareStream Image Suite e envie seu primeiro exame. Basta selecionar um exame na lista, com dois cliques.

| Carestream Image Suite                  |                           |                    |              |         | E NS           | o está pronto 🦳 🦳 🖨 | = 👬 ? 🖿 |
|-----------------------------------------|---------------------------|--------------------|--------------|---------|----------------|---------------------|---------|
| Você possui estudos incompletos desde t | 11/10/2021                |                    | ONTEM        | 0       |                |                     |         |
| estado                                  | Nome do animal do cliente | Data de nascimento | ID do animal | Espécie | Data do estudo |                     | Tipo (  |
| AGENDADO,INICIADO                       |                           |                    |              |         | ONTEM          |                     |         |
| INICIADO                                | paulo,j lo                | 01/06/2015         | PAT001731    | Canino  | 13/06/2022     | TÓRAX-3Vista(s)     |         |
|                                         |                           |                    |              |         |                |                     |         |
|                                         |                           |                    |              |         |                |                     |         |
|                                         |                           |                    |              |         |                |                     |         |
|                                         |                           |                    |              | 1       |                |                     |         |
|                                         |                           |                    |              |         |                |                     |         |
|                                         |                           |                    |              | 1       |                |                     |         |
|                                         | 1                         |                    |              |         |                |                     |         |
|                                         |                           |                    |              |         |                | 1                   |         |
|                                         |                           |                    |              |         |                |                     |         |
|                                         |                           |                    |              |         |                |                     |         |
|                                         |                           |                    |              |         |                |                     |         |
|                                         |                           |                    |              |         |                |                     |         |
|                                         |                           |                    |              |         |                |                     |         |
|                                         |                           |                    |              |         |                |                     |         |
|                                         |                           |                    |              |         |                |                     |         |
|                                         |                           |                    |              |         |                |                     |         |
|                                         |                           |                    |              |         |                |                     |         |
|                                         |                           |                    |              |         |                |                     |         |
|                                         |                           |                    |              |         |                |                     |         |
|                                         |                           |                    |              |         |                |                     |         |
|                                         |                           |                    |              |         |                |                     | -       |
| c                                       |                           |                    |              |         |                |                     |         |
| 🗩 🎝 🕹 🖉 Atualização automát             | ŝ.                        | _ = = =            |              |         |                |                     |         |

## ... UniRadio

# Passo 8

Clique no botão de transferências:

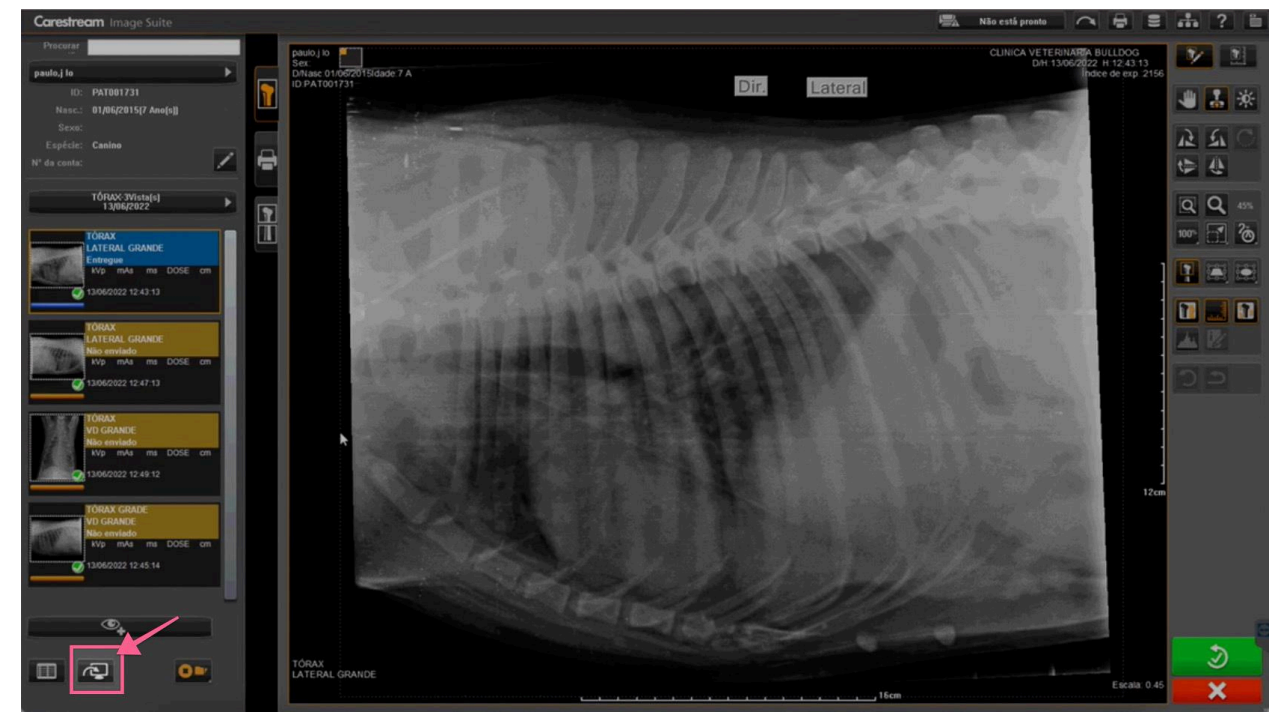

Escolha as imagens que devem ser enviadas junto com o exame. Em seguida, selecione o servidor da lista de servidores e clique em "Enviar" (

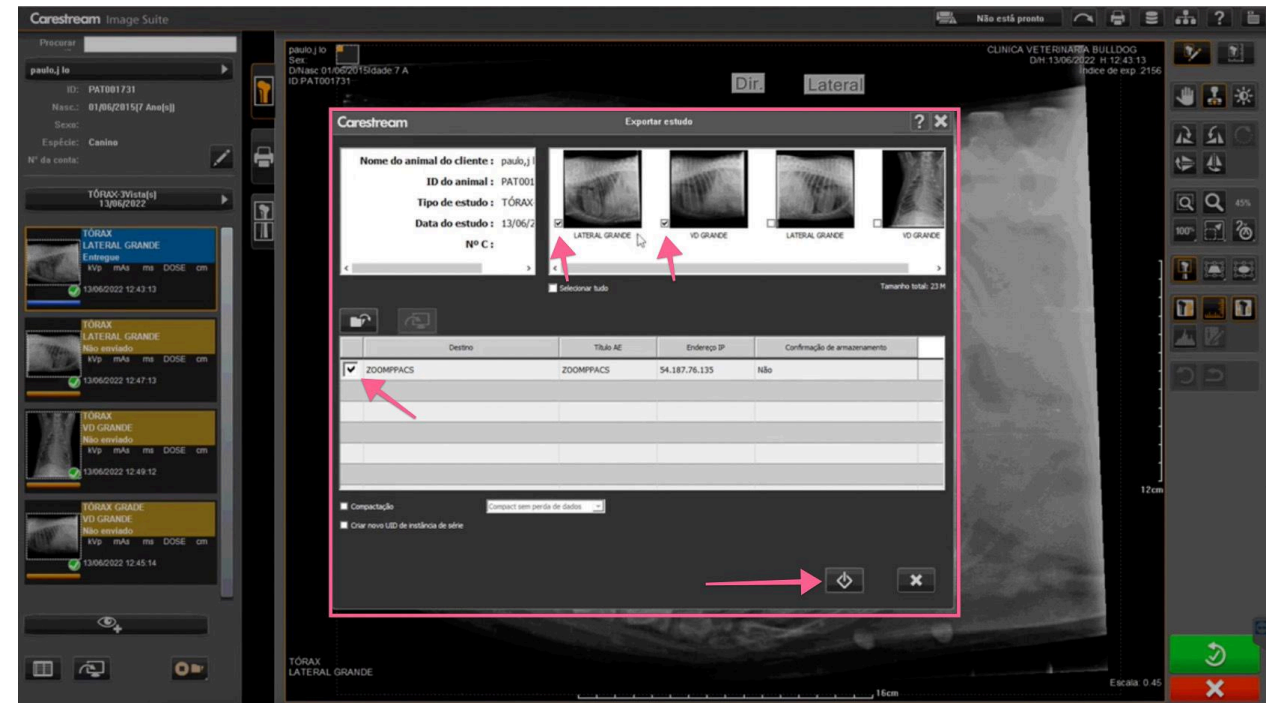

## ... UniRadio

## Passo 9

Para verificar o status do envio, basta clicar no ícone de transferências no canto superior direito, como exemplificado abaixo:

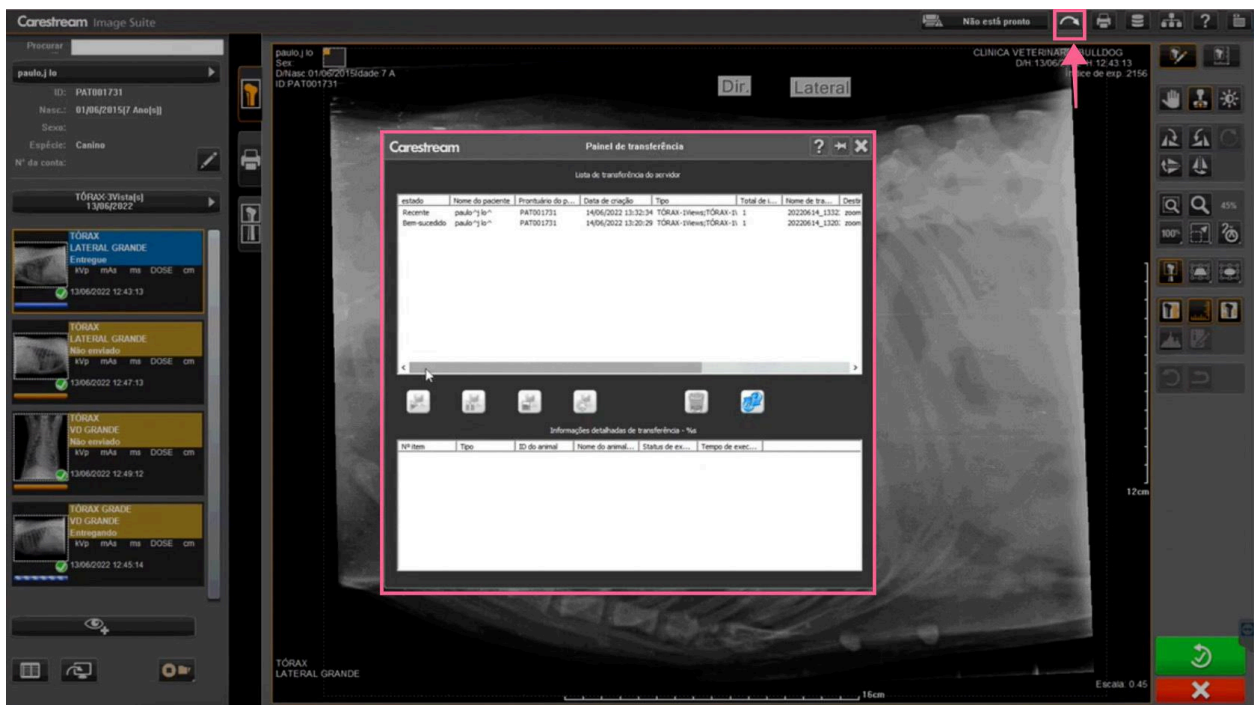

# E pronto!

Agora é só acessar o App de Telerradiologia da UniRadio e criar a sua primeira requisição de exame, clicando em "Novo Exame" e escolhendo a opção "Servidor PACS". (<u>Ver como enviar</u> <u>um exame</u>)

## .... UniRadio

## Problemas frequentes:

"Não vejo meus exames no APP."

Esse problema pode ocorrer por vários motivos:

- 1. Confira se o seu equipamento digital foi cadastrado no APP de acordo com o "Passo 2".
- 2. Confira o "InstitutionName" cadastrado no seu CareStream Image Suite e o "InstitutionName" informado no "Passo 2" são os iguais.
- Se você não cadastrou seu equipamento corretamente no "Passo 2", ainda é preciso enviar o exame para o Servidor PACs, para que eles apareçam dentro do App de Telerradiologia da UniRadio.
- 4. Caso o exame tenha sido realizado há mais de 15 dias, é necessário ajustar o filtro de data na página que lista os exames do Servidor PACS.